## Zoomのアップデート方法

# PCでのアップデート方法 ① ブラウザ からアップデートする方法 ② アプリ からアップデートする方法

2021/6/10 日本キャンプ協会事務局

#### PCでのアップデート方法

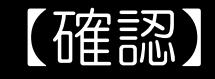

<u>Zoomのアカウント登録</u>はしましたか?
※アカウント登録とは、メールアドレスとパスワードを登録し、
ログインできる状態にすることです。

アカウント<u>登録をしていない</u>orアカウント登録したか<u>定かではない</u>人 →①の方法が確実です。

アカウント<u>登録をした</u>人 →②の方法が早いです。

> 2021/6/10 日本キャンプ協会事務局

①ブラウザからアップデートする方法

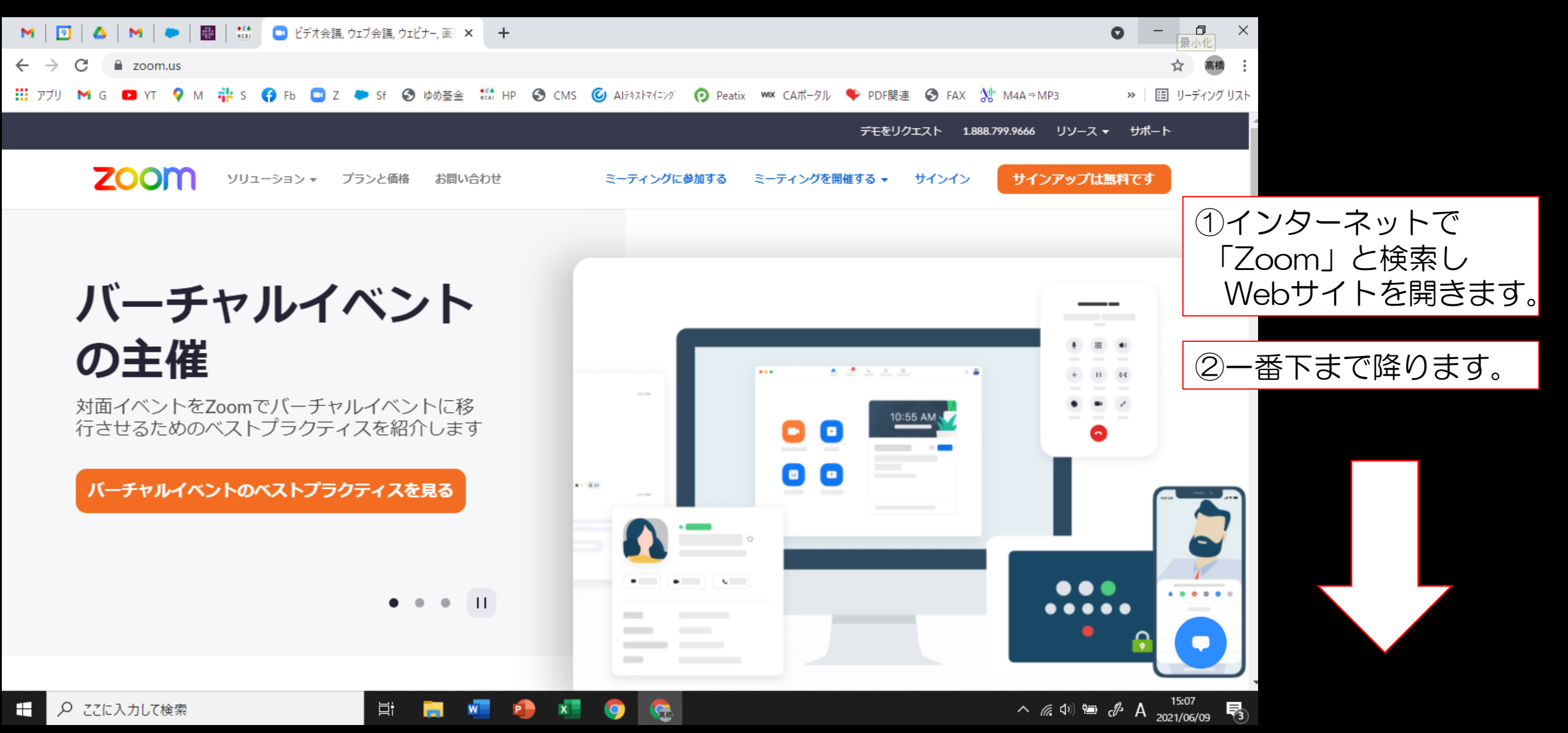

### ①ブラウザからアップデートする方法

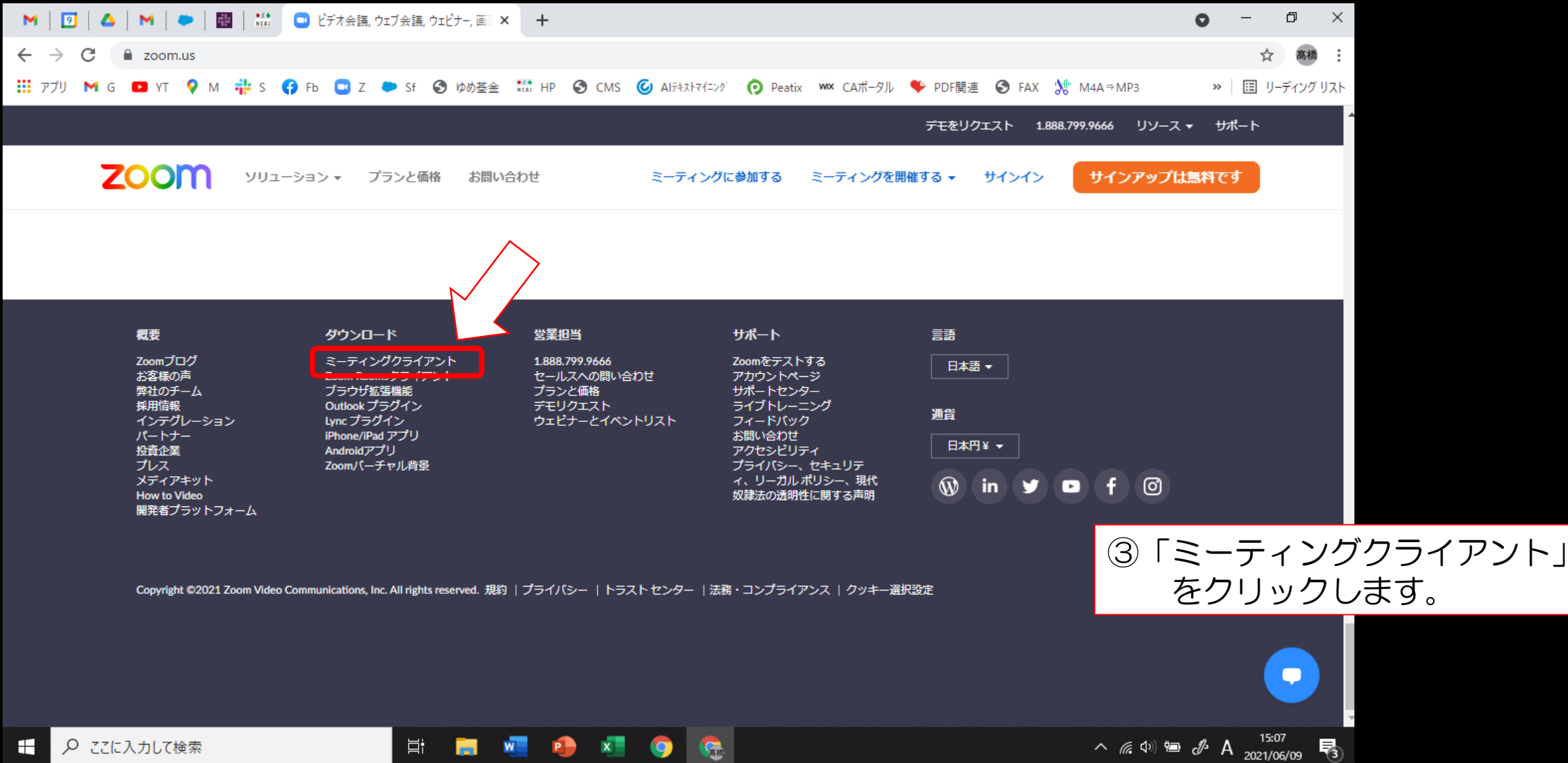

①ブラウザからアップデートする方法

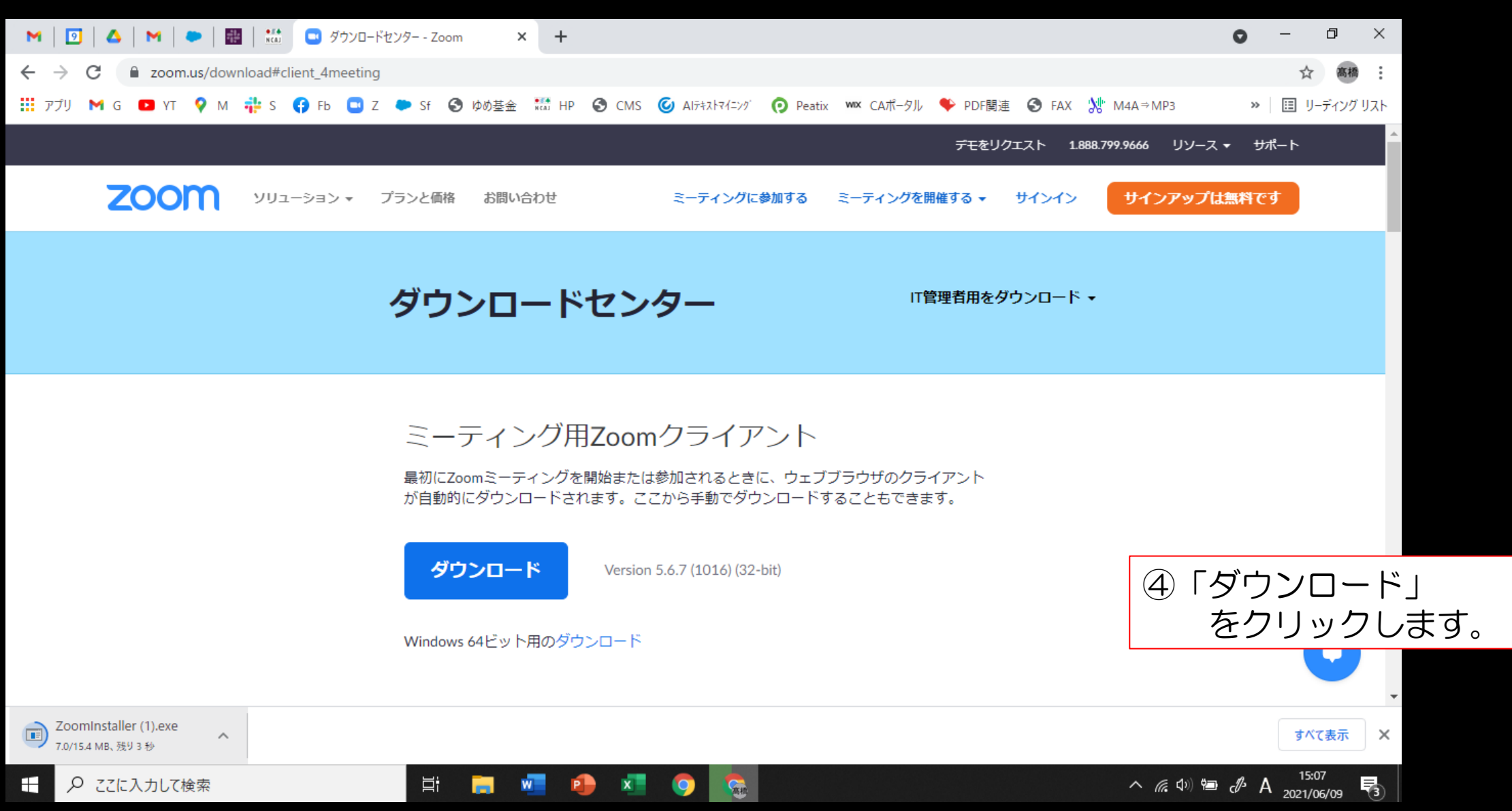

①ブラウザからアップデートする方法

| 🛛 🖌 🖸 🕹 🖌 🖌 🗢 🕇 🔠 🗮 🔛 אַלאַ                | /ロードセンター - Zoom × +          |                                 |                             | 0 - 0                            | ×                                  |
|--------------------------------------------|------------------------------|---------------------------------|-----------------------------|----------------------------------|------------------------------------|
| ← → C                                      | ting                         |                                 |                             | A 高利                             | 10 E                               |
| 🚻 アプリ M G 💶 YT 💡 M 🌞 S 😝 Fb 🕻              | 🕽 Z 🌨 Sf 🚱 ゆめ基金 👬 HP 🚱 CMS 🎯 | Alテキストマイニング 👩 Peatix 👐 CAポータル 🎈 | PDF関連 S FAX 🐰 M4A⇒MP3       | » 🗏 🖽 リーディング                     | グリスト                               |
|                                            |                              | 5                               | モをリクエスト 1.888.799.9666 !    | リソース ▼ サポート                      | <u> </u>                           |
| <b>ΖΟΟΜ</b> νυα-δαν•                       | プランと価格 お問い合わせ                | ミーティングに参加する ミーティングを開催す          | ã • サインイン <mark>サインア</mark> | マップは無料です                         |                                    |
|                                            | ダウンロードセンタ                    | ┃ Ⅰ⊺管理者                         | 用をダウンロード ▼                  |                                  |                                    |
|                                            | 🔁 Zoom Updater               |                                 | ×                           |                                  |                                    |
|                                            | Zoom is updatin              | g, just a few seconds           |                             |                                  |                                    |
|                                            | か目動的にタウンロートされます。ここか          | ら手動でタウンロートすることもできます。            |                             |                                  |                                    |
|                                            | ダウンロード<br>Version 5.6        | .7 (1016) (32-bit)              | ⑤小ウ-<br>マプ                  | インドウが出                           | 」<br>引現し、<br>リードをけいめま <sup>、</sup> |
|                                            | Windows 64ビット用のダウンロード        |                                 | ダウン<br>アップ                  | フロードは自<br>フデート完了                 | 」- 「をはしめよ<br>]動で完了します。<br>?です。     |
| 200minstaller (1).exe<br>7.0/15.4 MB、残り3 秒 |                              |                                 | L                           | すべて表示                            | ×                                  |
| ←  ク ここに入力して検索                             | ) 🛱 📑 📲 🌗 💶 (                | 🧿 🙃                             | ^ <i>(</i> , )              | (15:07 A 15:07<br>€ A 2021/06/09 | 3                                  |

### ②アプリからアップデートする方法

P

PowerPoint

()

x

Animotica

Zoom

0

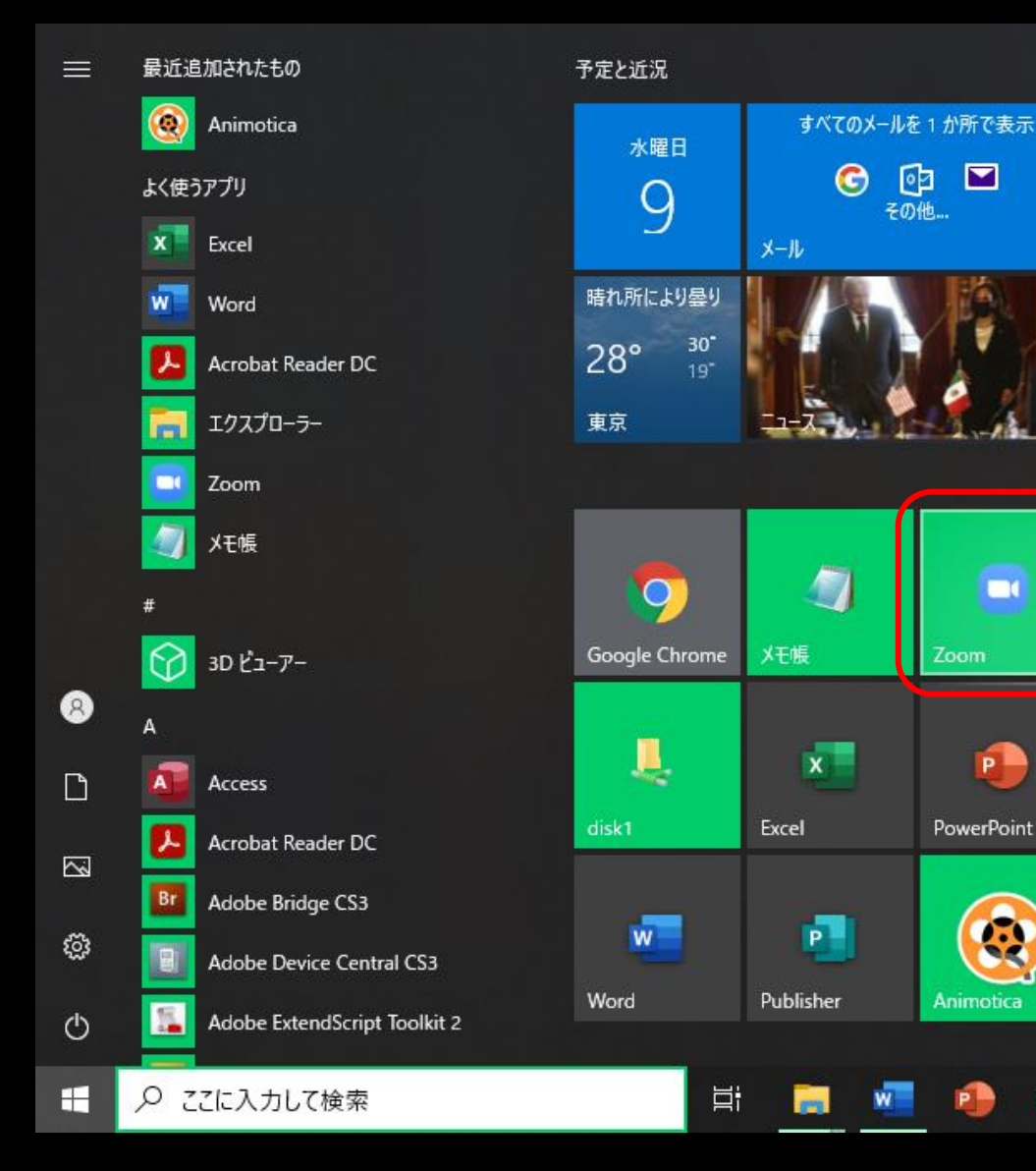

①スタートメニューなどから Zoomのアプリを 起動させます。

### ②アプリからアップデートする方法

| Zoom クラウド ミーティング |             |   | _ □              |
|------------------|-------------|---|------------------|
| サイン イン           |             |   |                  |
| メールを入力           |             | ٩ | ssoでサインイン        |
| パスワードを入力         | お忘れですか? または | G | Google でサインイン    |
| ✔ 次でのサインインを維持    | サインイン       | f | Facebook でサイン イン |

く戻る

無料でサインアップ

#### ②メールアドレスとパスワードを入力し、 サインインしてください。

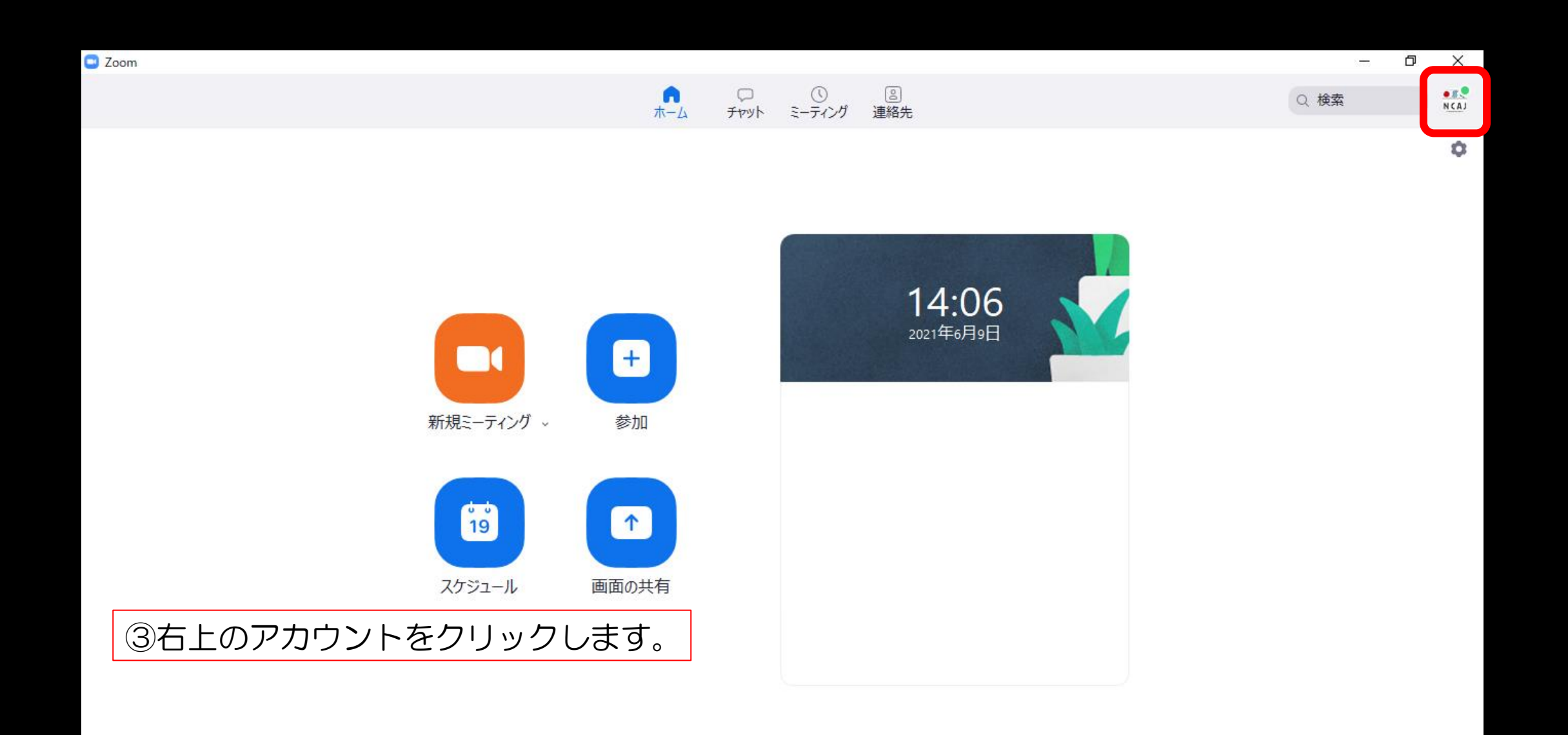

日 り ここに入力して検索

Ξi

-

w

🕘 🗵 🧿 😪 🗾 🗉

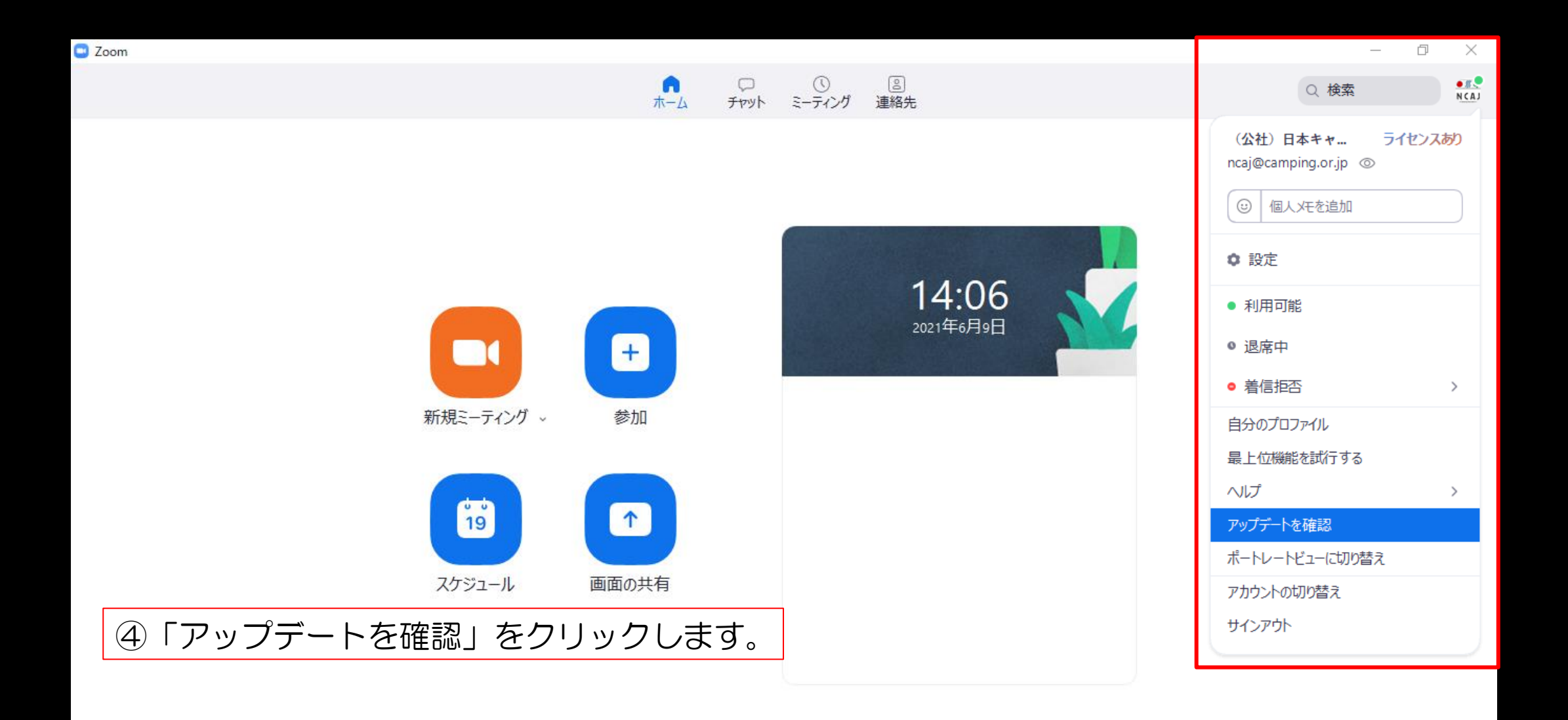

x

9

P

5 🖊

目

-

w

### ②アプリからアップデートする方法

X

#### 😑 Zoom の更新

#### 更新可能!

新バージョン5.6.7 (1016)が利用可能です。現在利用しているのは5.6.3 (751)です。

Release notes of 5.6.7 (1016) Meeting/webinar features -Active Apps Notifier Resolved Issues -Security enhancements -Minor bug fixes

Release notes of 5.6.6 (961) General features -Additional MSI/GPO options -Enable Silent Automatic Update -Persistent Notification banners until dismissed -Disable Accessing Zoom Apps in Client

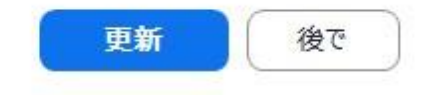

⑤「更新」をクリックします。※アップデートの確認に時間がかかる場合があります。

🖸 Zoom Updater

Zoom is updating, just a few seconds ...

×

⑥小ウインドウが表示され、
 アップデートが開始されます。
 アップデートは自動で完了します。

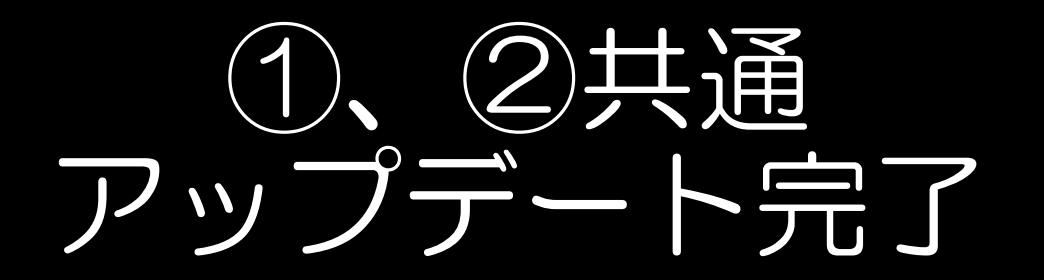

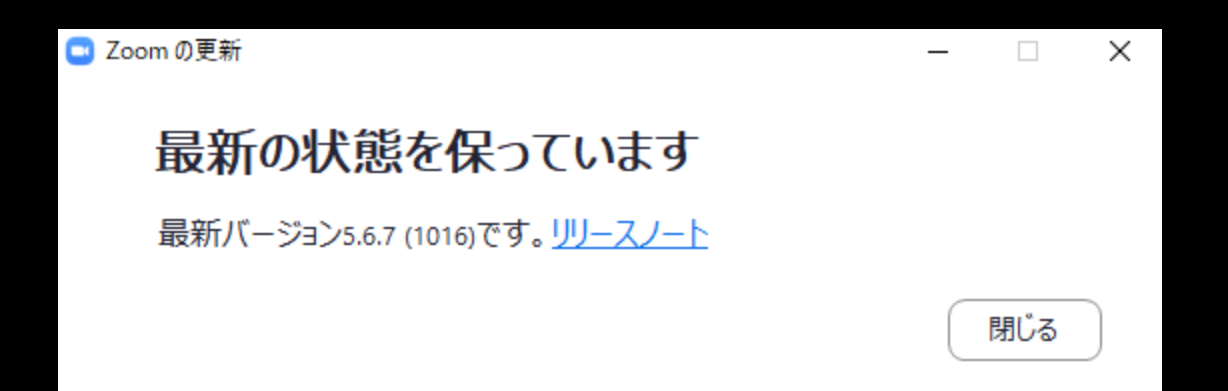

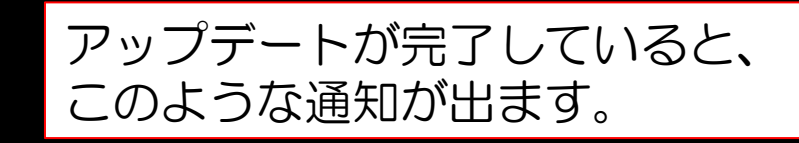

諸注意

アップデート後、Zoomを起動した際に
 「カメラへのアクセスを許可しますか?」等の
 通知が出ると思いますが、
 お使いのデバイス(PC)の設定に基づき、許可してください。

 スマートフォン、タブレットでのアップデート方法は、 他のアプリのアップデート方法に準じます。
 「App Store」や「Google Play」等をご確認ください。